# Becsült energia használata a felügyeleti platformon - Alkalmazási megjegyzés

### Módosítási előzmények

- Verzió: 2.0, 2023. december: Frissített szöveg és grafikus felhasználói felület
- Verzió: 1.0, 2015. október: első verzió

# **Áttekintés**

A PV-rendszerek éves energiatermelésében bekövetkezett változások megnehezítik a teljesítmény becslését. Az eredményt számos tényező befolyásolhatja, például az időjárási viszonyok, a modul romlása vagy az inverter specifikációi.

A SolarEdge Helyszíntervező, a PVWatts és a PVSyst szimulálja a rendszerek energiatermelését a telepítés előtt. A telepítés után megadhatja a becsült értékeket, és összehasonlíthatja azokat a műszerfalakon, diagramokon és jelentésekben a felügyeleti platformon megjelenített tényleges teljesítménnyel. Ez igazolja, hogy a rendszer általános teljesítménye megfelel az elvárásoknak.

#### ••• MEGJEGYZÉS

A becsült energiaértékek (kWh) havi felbontásban kerülnek megadásra. Megadható a modul éves romlása annak biztosítása érdekében, hogy az értékek az évek során relevánsak maradjanak.

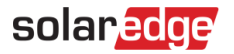

### Becsült energia beállítása

A becsült energiaértékek megadásához:

- 1. Jelentkezzen be a felügyeleti platformra.
- 2. A helyszín eléréséhez kattintson a Helyszín nevére.
- 3. Kattintson az Admin nézetre.
- 4. Az Admin menüben kattintson a Teljesítmény>Becsült energia elemre.

| SolarEdge Site 🔍                   |   |                                                                                                    |            |            |  |  |  |  |  |
|------------------------------------|---|----------------------------------------------------------------------------------------------------|------------|------------|--|--|--|--|--|
| Site Details                       | ~ |                                                                                                    |            |            |  |  |  |  |  |
| Site Access                        | ~ | Estimated Energy                                                                                                    |            |            |  |  |  |  |  |
| Logical Layout                     |   | Enable estimated energy Enter the system's monthly estimated energy to enable a comparison between the estimate and actual performance (kWh). |            |            |  |  |  |  |  |
| Remote Settings                    | ~ | Jan                                                                                                    | May        | Sep        |  |  |  |  |  |
| Energy Manager                     |   | Feb                                                                                                    | Jun        | Oct        |  |  |  |  |  |
| Revenue                            |   | 145                                                                                                    | 465        | 222        |  |  |  |  |  |
| Performance                        | ^ | Mar 250                                                                                                    | Jul<br>489 | Nov<br>127 |  |  |  |  |  |
| Inverter kWh/kWp                   |   | Apr<br>391                                                                                                    | Aug<br>448 | Dec<br>77  |  |  |  |  |  |
| Estimated Energy Performance Ratio |   | Annual estimation: 3,541 kWh (905.31 kWh/kWp) Annual performance degradation 0.5 % Site installation date (03/27/2023)                        |            |            |  |  |  |  |  |
|                                    |   |                                                                                                    |            |            |  |  |  |  |  |
| Cancel                             |   |                                                                                                    |            |            |  |  |  |  |  |

- 5. A Becsült energia alatt jelölje be a Becsült energia engedélyezése jelölőnégyzetet.
- 6. Minden hónapra írja be a havi becsült energiát (kWh).
- 7. Kattintson a Mentés gombra.

A Havi becsült energia mentésre került.

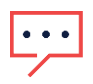

#### MEGJEGYZÉS

A teljes hozzáférési jogokkal rendelkező lakástulajdonosok megtekinthetik ezeket az értékeket; Ügyeljen arra, hogy olyan értékeket adjon meg, amelyek megoszthatók.

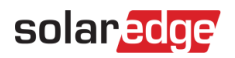

### Műszerfal nézet

Ha a helyszínhez becsült energiaértékeket ad meg, azok megjelennek az Összehasonlító energia diagramon a helyszín műszerfalán.

Az éves modulteljesítmény-csökkenés megadásakor a becsült érték csak a jelenlegi évre vonatkozik, hogy elkerüljük a diagram redundáns adatokkal való túlterhelését. A következő kép egy Összehasonlító energia diagramra mutat példát.

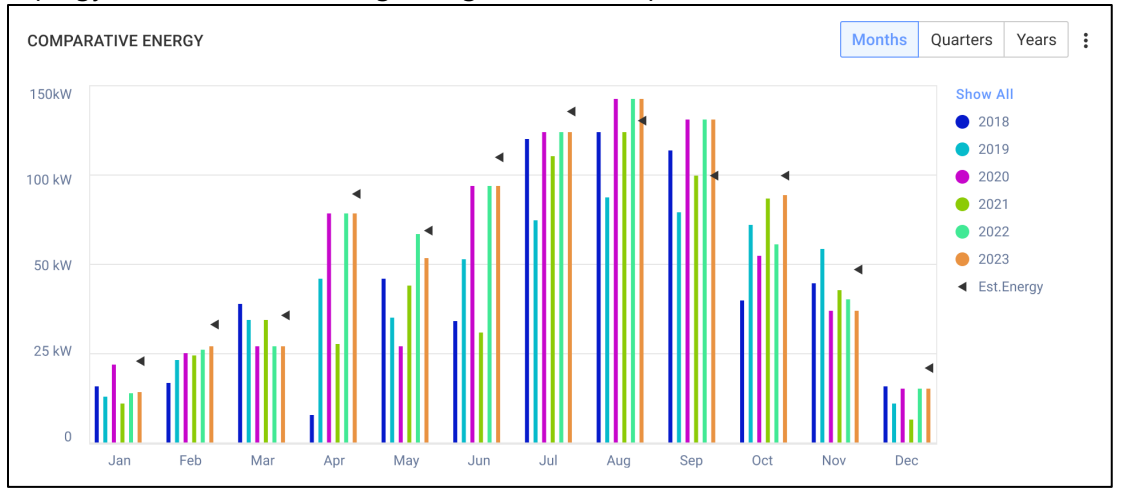

# Havi összefoglaló jelentés

A becsült energia hozzáadódik a havi összefoglaló jelentéshez további oszlopként.

Becsült energia oszlop hozzáadása:

- 1. A felső sávon kattintson a **Jelentések** fülre, és válassza a **Jelentés létrehozása** lehetőséget.
- 2. A Jelentéstípus kiválasztása legördülő listából válassza a Havi összegzés lehetőséget.
- 3. A Teljesítmény részben jelölje be a Becsült energia jelölőnégyzetet.

| Performance                      |                       |         |                  |         |  |  |  |  |  |
|----------------------------------|-----------------------|---------|------------------|---------|--|--|--|--|--|
| 🗹 kWh                            | Performance ratio     | kWh/kWp | Estimated energy | Revenue |  |  |  |  |  |
| □ Self sufficiency rate          | Self consumption rate |         |                  |         |  |  |  |  |  |
|                                  |                       |         |                  |         |  |  |  |  |  |
| Reference Performance Data:      |                       |         |                  |         |  |  |  |  |  |
| Previous month performance       |                       |         |                  |         |  |  |  |  |  |
| Same month last year performance |                       |         |                  |         |  |  |  |  |  |
| Previous 12 months performance   |                       |         |                  |         |  |  |  |  |  |
| Lifetime performance             |                       |         |                  |         |  |  |  |  |  |
|                                  |                       |         |                  |         |  |  |  |  |  |

- 4. Válassza ki, hogy mely **Referencia teljesítményadatok** opciót kívánja alkalmazni a havi jelentésben.
- Kattintson a Elkészítés gombra. Most megtekintheti a létrehozott jelentést.

A becsült energia megjelenik a jelentésben kiválasztott minden időszakra, jelenlegi hónapra, múlt hónapra stb.

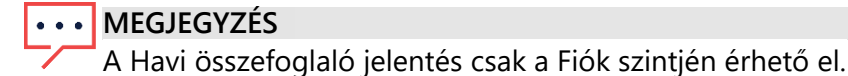